## Štampanje KEP knjige za skladište koje se vodi po prodajnoj vrednosti sa PDV-om

Poslednja izmena 25/07/2024 8:54 am CEST

## U Poslovanju > Zalihe kliknemo na dugme KEP knjiga

Zatim unosimo skladište za koje želimo da odštampamo Kep knjigu i datume sa kojim želimo da odštampamo, po potrebi upisujemo opis.

| Promet zaliha                                        |                                                          |
|------------------------------------------------------|----------------------------------------------------------|
| imes Zatvori Redovi Zalihe Kartica artikla Knjiženje | Zbirovi ~ Pribor ~ KEP knjiga Obrazac DPU Masovne obrade |
| + Nov ~ Nadi Q                                       |                                                          |
| Vrsta prometa: v                                     | Podvrsta prometa: V                                      |
| Datum 04.08.2020 😁 – 😁                               | Analitika: V Status: V                                   |
| Stranka: v                                           | Opis: Broj:                                              |
| Skladište:                                           |                                                          |
|                                                      | 1                                                        |

Značenje dugmadi:

4

1 Nazad - izlazimo iz KEP knjige

Priprema podataka - klikom na ovo dugme, program će automatski upisati sve promete koji su vezani za to skladište sa izdatih računa, primljenih računa i izvoda banke

**Brisanje podataka godine:** - klikom na ovo dugme, briše se kompletan promet koji je zapisan u KEP knjigu, za godinu koja je izbarana na prethodnom koraku

**Odštampaj** - dobijamo KEP knjigu u PDF formatu za period koji je nastao na osnovu unetih datuma prometa

| KEP knjiga                                              |                                                                                           |           |            |        |        |   |  |  |
|---------------------------------------------------------|-------------------------------------------------------------------------------------------|-----------|------------|--------|--------|---|--|--|
| Nazad Priprema podataka × Brisanje podataka 🗢 Odštampaj |                                                                                           |           |            |        |        |   |  |  |
| Skladište:<br>Skladište MP                              | Godina: Datum:   v 1002 v 01.01.2020 m - 31.12.2020 m                                     | Opis:     |            |        | Q Nađi |   |  |  |
| Datum                                                   | Opis                                                                                      | Zaduženje | Razduženje | Veza   | Status |   |  |  |
| 21.10.2020 📄                                            |                                                                                           | 0,00      | 0,00       |        |        | • |  |  |
| 19.10.2020 💼                                            | IS-2 (Izdavanje iz prijema iz skladišta PL plaćanja-1) (SAOP DOO ZA IZRADU I PRODAJU POSL | 0,00      | 1200,00    | Zalihe | Prenet | × |  |  |
| 19.10.2020 💼                                            | PL plaćanja-1/PL plaćanja-01-1 (SAOP DOO ZA IZRADU I PRODAJU POSLOVNE PROGRAMSKE          | 1200,00   | 0,00       | Zalihe | Prenet | × |  |  |
| 04.08.2020 😁                                            | IS-1 (iz izdatog računa:2020-1) (SAOP DOO ZA IZRADU I PRODAJU POSLOVNE PROGRAMSKE         | 0,00      | 6000,00    | Zalihe | Prenet | × |  |  |
| 04.08.2020 📄                                            | PS-1/PS-01-1 (5282) (SAOP DOO ZA IZRADU I PRODAJU POSLOVNE PROGRAMSKE OPREME 1            | 24000,00  | 0,00       | Zalihe | Prenet | × |  |  |
| 04.08.2020 📾                                            | MS-1/MS-01-1 (Promena cene iz izdavanja IS-1), 04.08.2020                                 | 3600,00   | 0,00       | Zalihe | Prenet | × |  |  |
|                                                         |                                                                                           | 28.800,00 | 7.200,00   |        |        |   |  |  |
|                                                         |                                                                                           | 21.600,00 |            |        |        |   |  |  |